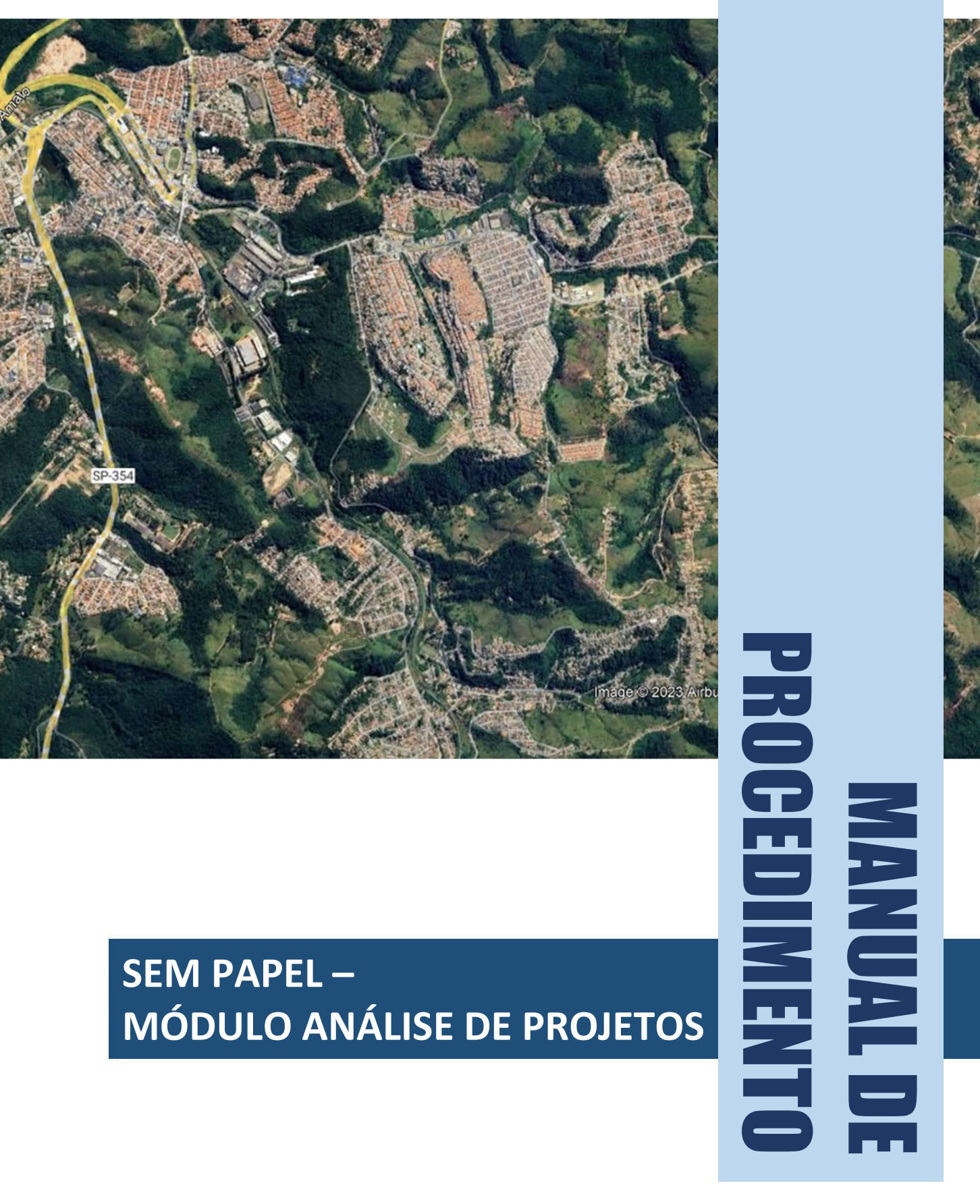

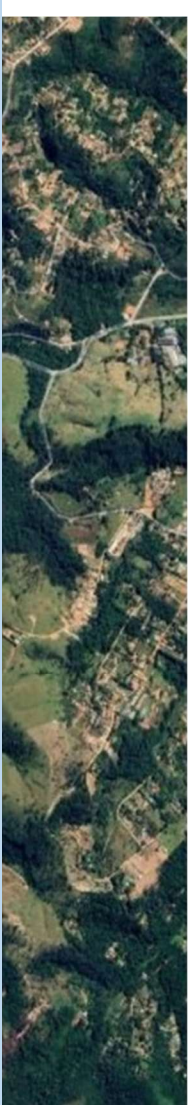

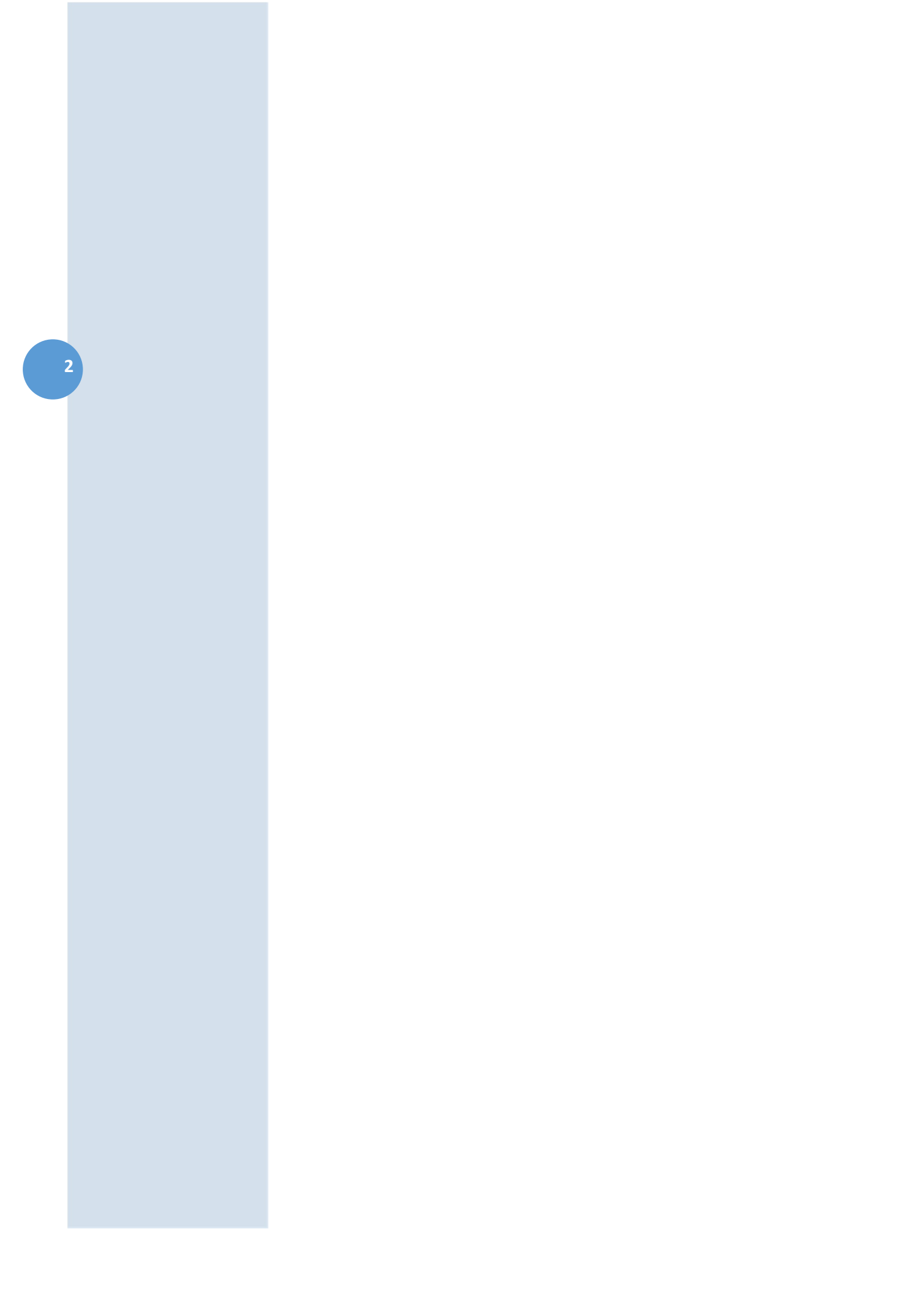

# ÍNDICE

1. COMO REALIZAR CADASTRO NA CENTRAL DE ATENDIMENTO – PAG. 5

> 2. ABERTURA DE PROTOCOLO PARA APROVAÇÃO DE PROJETOS E OUTROS – PAG 7

3. COMO CRIAR UM ARQUIVO DE PROJETO/PRANCHA NO FORMATO PDF PADRÃO SEM PAPEL – PAG. 13

> 4. COMO ACOMPANHAR O ANDAMENTO DA SUA SOLICITAÇÃO – PAG.20

> > 5. COMO PESQUISAR DOCUMENTOS, INTERAGIR E ANEXAR NOVAS INFORMAÇÕES – PAG 22

6. COMO ASSINAR DIGITALMENTE UM DOCUMENTO UTILIZANDO A ASSINATURA 1DOC – PAG. 25

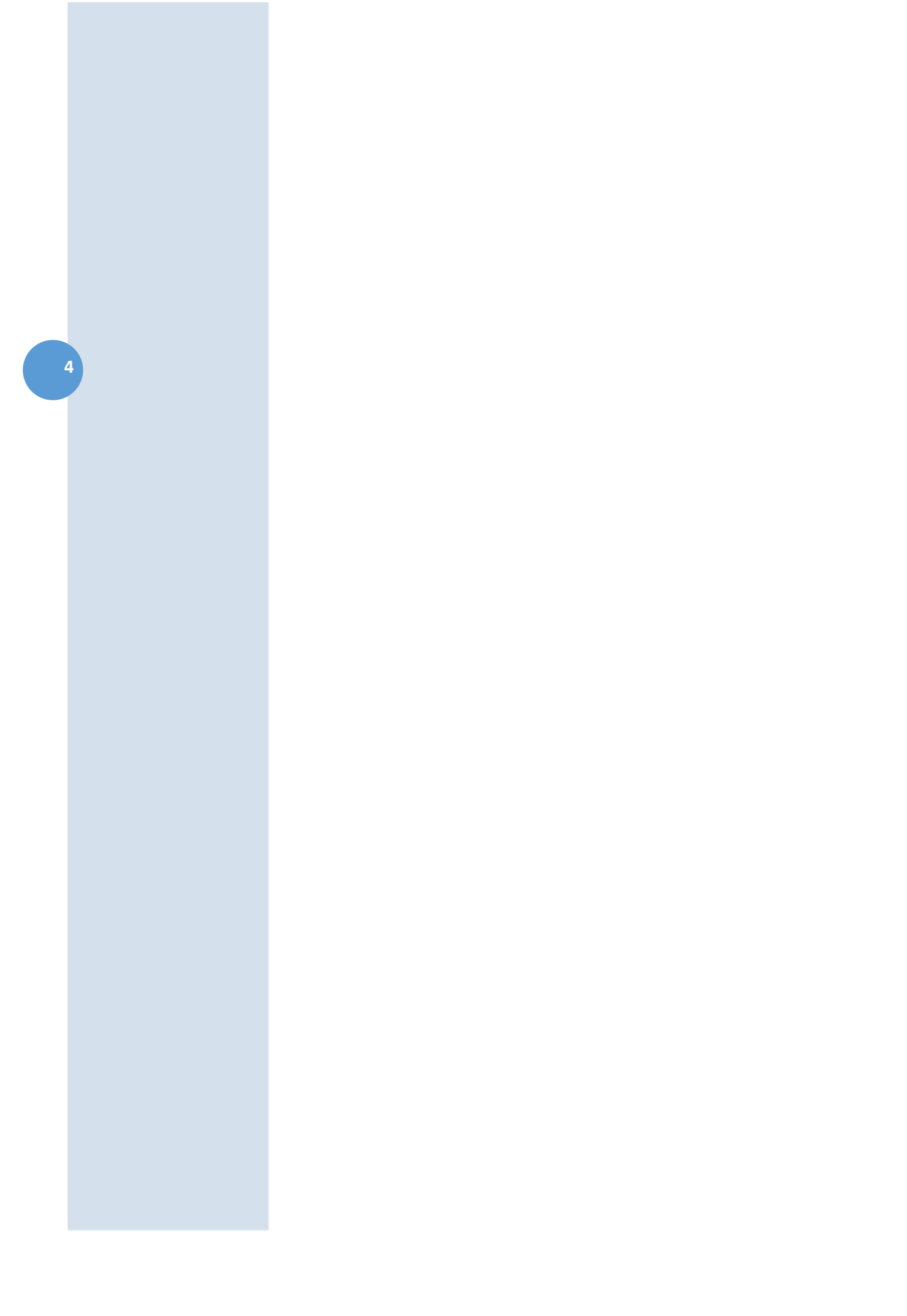

# 1. COMO REALIZAR CADASTRO NA CENTRAL DE ATENDIMENTO

Para realizar o Cadastro na Central de Atendimento da Prefeitura, e poder realizar as suas solicitações e acompanhar o andamento das suas demandas, localize na tela de início, em https://campolimpopaulista.1doc.com.br/atendimento, o botão de Cadastro

| Escolha uma                                      | das <b>opções de login</b>                                                                                                    |                                                                                                    | 5               |
|--------------------------------------------------|----------------------------------------------------------------------------------------------------|----------------------------------------------------------------------------------------------------|-----------------|
| SEM PAPEL<br>Busca por código Q - Acesso externo |                                                                                                    |                                                                                                    | Entrar Cadastro |
| Sec. And                                         | Central de Atendimento • Prefeitura de                                                                                                | Campo Limpo Paulista                                                                                                    |                 |
| Servi                                            | ços                                                                                                    | Jan Transparência                                                                                                    |                 |
| ß                                                | Ofícios<br>Consulte a autenticidade e andamento                                                                                       |                                                                                                    |                 |
| 82                                               | de Onicio Frederillos.<br>Protocolos<br>Abertura e Consulta<br>de Requerimentos Administrativos.                                      | Prefeitura de Campo Limpo Paulista<br>Av. Adherbal da Costa Moreira, 255<br>Jardim América<br>Campo Limpo Paulista                                                                                                    |                 |
| r,                                               | Ouvidoria<br>Atendimento ao Cidadão: Cuvidoria<br>Envie sua demanda para a Prefeitura                                                 | Cep:13231-190 - 5P<br>Fone: (11) 4039-8300<br>Ver Organograma »                                                                                                    |                 |
| i                                                | Pedidos de e-SIC<br>Abertura e Consulta.<br>Dados Genéricos                                                                           | Precisa de Ajuda?                                                                                                    |                 |
| 6                                                | Análises de Projetos<br>Aprovação de Projetos e Alvará de Obras. Aprovação de Projetos e Licenciamentos de<br>Loteamentos/Condominios | Cladado: Como char um arquivo de projeto/prancha no<br>formato PDF padrão I Doc     Como realizar cadastro na central de atendimento da<br>entidade     Utilizando o Login Único gov.br como acesso na Central de                                                                             |                 |
| ß                                                | Alvarás<br>Consulte a autenticidade e andamento<br>de Fiscalizações recebidas.                                                        | Atendimento 10 Doc<br>Como criar uma solicitação na Central de Atendimento da<br>prefeitura<br>Como acompanhar o andamento da sua solicitação<br>Como pesquiar documentos, interagir e anexar novas<br>informações.<br>Recuperando seu acesso na central de atendimento da<br>Plataforma 1Doc |                 |
|                                                  |                                                                                                    |                                                                                                    |                 |
|                                                  | Cadastro                                                                                                    |                                                                                                    |                 |
|                                                  | Entrar com seu e-m                                                                                                    | ail                                                                                                    |                 |
|                                                  | email@dominio.com.br                                                                                                    | Prosseguir                                                                                                    |                 |
|                                                  | Confirmação de seguran                                                                                                    | ça *:                                                                                                    |                 |
|                                                  | Vão sou um robô                                                                                                    | reCAPTCHA<br>Privacidade - Termos                                                                                                    |                 |
|                                                  | <b>gov.br</b> Entrar com <b>gov.</b>                                                                                                  | br                                                                                                    |                 |
|                                                  | Entrar com Certi                                                                                                    | ificado Di                                                                                                    |                 |
|                                                  | ou                                                                                                    |                                                                                                    |                 |
|                                                  | 8 <sup>+</sup> Entrar via Google                                                                                                    |                                                                                                    |                 |
|                                                  | Não postaremos nada nas rede<br>sem sua permissão.                                                                                    | s sociais                                                                                                    |                 |

Caso opte por realizar o cadastro com e-mail, **preencha seu e-mail** no campo indicado e clique em **prosseguir.** Em seguida, uma tela para preenchimento de alguns dados será aberta. Complete as informações com a maior quantidade de dados possíveis.

| Pessoa física Organiza                      | ição/Pessoa jurídica |                   |
|---------------------------------------------|----------------------|-------------------|
| Nome completo*:                             | CPF*:                | Data nasc.:       |
|                                             |                      | 0-00 00/00/0001   |
| Função:                                     | Organização:         |                   |
| Função/Cargo                                | Organizaçã           | io                |
| Profissão:                                  |                      | Sexo:             |
| - selecione -                               | Ŧ                    | - selecione - 🗸 🗸 |
| E-mail*: DDD                                | : Telefone fixo:     | DDD: Celular:     |
| email@dominio.com.br 48                     | 3                    | 48                |
| E-mails alternativos (separados por vírgula | a):                  |                   |
| Caso possuir                                |                      |                   |
|                                             |                      |                   |
|                                             | Endereço             |                   |
| Endereço completo (com número):             |                      | CEP:              |
| Endereço completo                           |                      | СЕР               |
| Complemento: Bairr                          | ro:                  | Cidade:           |

Cadastro

Cadastre uma **senha de acesso** que será utilizada junto com o e-mail de login sempre que você precisar fazer alguma solicitação e acompanhar o andamento da demanda. Faça a **confirmação de segurança** e clique em **prosseguir**.

| Cadastre uma senha para fazer Login: |                                   |   |
|--------------------------------------|-----------------------------------|---|
| Senha de acesso *:                   | Confirmação*:                     |   |
| Escolha uma                          | Confirmação                       |   |
| Mínimo: 8 caracteres                 |                                   |   |
| Confirmação de segurança:            |                                   |   |
| Não sou um robô                      | reCAPTCHA<br>Privacidade - Termos | 7 |
| Prosseguir »                         |                                   |   |

O seu cadastro foi realizado e agora você já pode efetuar as suas solicitações.

Ao realizar o cadastro com as outras formas (google, gov.br, e ICP-Brasil) o login será efetuado sempre com essa forma de autenticação. O cadastro será completado também e as solicitações seguirão o processo normalmente.

# 2. ABERTURA DE PROTOCOLO PARA APROVAÇÃO DE PROJETOS E OUTROS

Na Central de Atendimento é possível solicitar por meio do protocolo do módulo **Análise de Projeto** da Prefeitura - https://campolimpopaulista.1doc.com.br/atendimento, <u>Aprovação</u> <u>de Projetos</u>, <u>Aprovação de Projeto de Terraplanagem</u>, <u>Aprovação de Projeto de</u> <u>Desdobro/Anexação</u>, <u>Aprovação de projeto de ETR</u>, <u>Autorização para Execução de Muro de</u> <u>Arrimo</u>, <u>Autorização para Colocação de Tapumes</u>, <u>Solicitação de Numeração Predial</u>, <u>Solicitação de Certidão de Habite-se</u>, <u>Transferência de Responsabilidade Técnica</u></u>, através de um processo muito simples e eficiente:

Basta localizar na Central de Atendimento da Prefeitura a Análise de Projeto conforme na imagem abaixo.

Caso já possua cadastro, faça login da forma usual que você já utiliza. Caso ainda não possua cadastro, você pode fazê-lo utilizando o acesso através do login do google, certificado digital ICP-Brasil ou então inserir seu e-mail no campo indicado. Em seguida será exibido uma

tela de cadastro onde você deverá preencher seus dados e criar uma senha de acesso à Central de Atendimento da Prefeitura, que poderá ser utilizada sempre que você precisar de um serviço disponibilizado através da central de atendimento. Caso precise de ajuda com o cadastro, leia o artigo como realizar cadastro na central de atendimento

|   | Busca por código Q - Acesso externo |                                                                                                    |                                                                                                    | Entrar Cadastro |
|---|-------------------------------------|----------------------------------------------------------------------------------------------------|----------------------------------------------------------------------------------------------------|-----------------|
|   | See See See                         | Central de Atendimento - Prefeitura de Car                                                                                           | npo Limpo Paulista                                                                                                    | / K.            |
|   | Serviç                              | 05                                                                                                    | 🖩 Transparência                                                                                                    |                 |
|   | Ľ.                                  | Ofícios<br>Consulte a autenticidade e andamento                                                                                      |                                                                                                    |                 |
| 8 |                                     | de Oficios recebidos.                                                                                                    | Prefeitura de Campo Limpo Paulista                                                                                                    |                 |
|   | DP.                                 | Abertura e Consulta<br>de Requerimentos Administrativos.                                                                             | Ark. Anterbai da Costa Moreira, 255<br>Jardim Anterbai<br>Campo Limpo Paulista<br>Cep:12321-190- 59                                                                                                    |                 |
|   | rs)                                 | Ouvidoria<br>Atendimento ao Cidadão: Ouvidoria<br>Envie sua demanda para a Prefeitura                                                | Fone: (11) 4339-8300<br>Ver Organograma »                                                                                                    |                 |
|   | i                                   | Pedidocula e-SIC<br>Jostfura e Consulta.                                                                                             | Precisa de Ajuda?                                                                                                    |                 |
|   | B                                   | Análises de Projetos<br>Aprovação de Projetos e Akará de Obras. Aprovação de Projetos e Licenciamentos de<br>Loteamentos/Condomínios | Oldadão: Como oriar um arquivo de projeto/prancha no<br>formato PO pandão TOO:     Como realizar cadastro na central de atendimento da<br>entidade     Utilizando o Login Único gov.br.como acesso na Central de   |                 |
|   | ð                                   | Alvarás<br>Consulte a autenticidade e andamento<br>de Fiscalizações eccebidas.                                                       | Aterdimiento 10cc<br>Como cira um solicitação na Central de Atendimiento da<br>prefetura<br>Como acompanhar o andamiento da sua solicitação<br>Como pesquisar documentos, interagir e anexar novas<br>informações. |                 |
|   |                                     |                                                                                                    | Recuperando seu acesso na central de atendimento da     Plataforma 1Doc                                                                                                    |                 |

O próximo passo é selecionar o assunto que você deseja tratar, ao selecionar, será exibido uma breve descrição dos documentos exigidos para esse protocolo e também algumas outras observações importantes,

| - selecione -                                                                                                    |                |                                                                                                    |
|----------------------------------------------------------------------------------------------------|----------------|----------------------------------------------------------------------------------------------------|
|                                                                                                    |                |                                                                                                    |
|                                                                                                    |                | Q                                                                                                   |
| 1. APROVAÇÃO DE PROJETOS (Residenciais)                                                                                   |                |                                                                                                    |
| <ul> <li>— Aprovação de Projeto de Ampliação - Residência Unit</li> </ul>                                                 | niliar         |                                                                                                    |
| <ul> <li>Aprovação de Projeto de Construção - Residência Un</li> </ul>                                                    | miliar         |                                                                                                    |
| <ul> <li>Aprovação de Projeto de Demolição - Residência</li> <li>Aprovação de Projeto de Peformar - Peridência</li> </ul> |                |                                                                                                    |
| <ul> <li>Aprovação de Projeto de Regularizações de Construc</li> </ul>                                                    | o - Residência |                                                                                                    |
| - Aprovação de Projeto de Terraplenagem                                                                                   |                |                                                                                                    |
| — Certidão de Habite-se - Residência                                                                                      |                |                                                                                                    |
| <ul> <li>— Certidão de Numeração Predial</li> </ul>                                                                       |                |                                                                                                    |
| Google                                                                                                    |                | Alon cantográficas # 2024 Alingares # 2024 Alingua Maxar Technologues   Temps   Mormar erus on mara |
| Descrição*:                                                                                                    |                |                                                                                                    |
| B / U E E E · E · S                                                                                                    | ∞ I. X 5       |                                                                                                    |
|                                                                                                    |                |                                                                                                    |

|                                                                                   | Aprovação de Projetos e Alvará de Obras, Aprovação de          | s de Projetos<br>Projetos e Licenciamentos de Loteamentos/Condomínios                                  |
|-----------------------------------------------------------------------------------|----------------------------------------------------------------|----------------------------------------------------------------------------------------------------|
|                                                                                   |                                                                |                                                                                                    |
| 👗 ldentificação Passo 1 🖪 Inf                                                     | ormações. Passo 2                                              |                                                                                                    |
| Assunto*:                                                                         |                                                                |                                                                                                    |
| — Aprovação de Projeto de Constr                                                  | ução - Residência Unifamíliar                                  |                                                                                                    |
|                                                                                   |                                                                |                                                                                                    |
|                                                                                   | Aprovação de Projeto de Con                                    | trução - Residência Unifamiliar                                                                        |
| Documentos obrigatórios                                                           |                                                                |                                                                                                    |
| <ol> <li>RG ou CPF ou CNPJ</li> <li>Anotação de Responsabi</li> </ol>             | idade Técnica (ART) e/ou Relatório de Responsabilidade Técnica | RRT)                                                                                                   |
| 3. Capa do carnê IPTU;                                                            |                                                                |                                                                                                    |
| <ol> <li>Matricula atualizada do Regis</li> <li>Documento de proprieda</li> </ol> | tro de Imóveis<br>de do imóvel                                 |                                                                                                    |
| 6. Memorial descritivo da c                                                       | onstrução;                                                     |                                                                                                    |
| 7. Certidão negativa de déb                                                       | itos                                                           |                                                                                                    |
| <ol> <li>B. Declaração de Madeira L</li> <li>9. Projeto Técnico</li> </ol>        | egal                                                           |                                                                                                    |
| Mamazial da Cálcula                                                               |                                                                |                                                                                                    |
| Declaração de Use de Martin                                                       |                                                                |                                                                                                    |
| Declaração de Uso de Madei                                                        | ra Legal                                                       |                                                                                                    |
| Memorial Descritivo de Cons                                                       | truçao                                                         |                                                                                                    |
| Deciaração Decreto (1° 5.56)                                                      |                                                                |                                                                                                    |
|                                                                                   |                                                                |                                                                                                    |
|                                                                                   | Endereço completo*:                                            | N° ou referência*:                                                                                     |
| Endereço da Solicitação                                                           | Informe seu endereço completo                                  |                                                                                                    |
|                                                                                   |                                                                |                                                                                                    |
| And in Long Street of Long                                                        |                                                                |                                                                                                    |
| Mapa Satélite                                                                     |                                                                |                                                                                                    |
| 1 82                                                                              |                                                                | A Sm Star                                                                                              |
|                                                                                   |                                                                |                                                                                                    |
|                                                                                   |                                                                |                                                                                                    |
| B                                                                                 | All Shines and a company                                       | A BOM A                                                                                                |
| No. 10                                                                            | All and a second second                                        |                                                                                                    |
| 1 10 1 1 1 1 1 1 1 1 1 1 1 1 1 1 1 1 1                                            | ALLA DIMERSION                                                 |                                                                                                    |
| Google                                                                            |                                                                | Atalhos do torilado", Dedos certograficos 02024 Imagens 02024 Airbus, Maxar Technologies Termos Inform |
|                                                                                   |                                                                |                                                                                                    |
|                                                                                   |                                                                |                                                                                                    |
|                                                                                   | Apreveção do Pro                                               | de Construção                                                                                          |
| DADOS DO PROPRIETÁRIO(A)                                                          | Aprovação de Pro                                               | eto de construção                                                                                      |
| Nome / Razão Social*:                                                             |                                                                | CPF ou CNPJ*:                                                                                          |
| PREENCHA ESTE CAMPO CO                                                            | I LETRAS MAIÚSCULAS, POR FAVOR                                 | - selecione -                                                                                          |
| Endereço*:                                                                        |                                                                | N <sup>16</sup> :                                                                                      |
|                                                                                   |                                                                |                                                                                                    |
| informe o nome da rua, aver                                                       | ida, travessa                                                  |                                                                                                    |
|                                                                                   |                                                                |                                                                                                    |
| Bairro*:                                                                          | Cidade*:                                                       | UF <sup>4</sup> :                                                                                      |

Logo abaixo há a localização do projeto no mapa, os campos de identificação dos acompanhantes do processo, onde deverá ser indicado o **proprietário** e o **responsável técnico**. Lembrando que os proprietários deverão ter cadastro no sistema para que possam assinar digitalmente o processo.

Nos campos adicionais as informações solicitadas são de extrema importância, e devem ser preenchidas conforme solicitado, há, ainda, a o **campo de descrição** disponível para a especificação da sua solicitação, o texto será direcionado também ao Analista de Projetos da Prefeitura, juntamente com todas as outras informações contidas nesse protocolo.

| PREENCHA ESTE CAMPO COM LETRAS MAIÚSCULAS, POR FAVO                       |                          |                           | Profissão Resp. Projeto*: |
|---------------------------------------------------------------------------|--------------------------|---------------------------|---------------------------|
|                                                                           | R                        |                           | - selecione -             |
| lefone*:                                                                  | E-mail*:                 |                           | CPF do Profissional*:     |
| (11) 99999-9999                                                           | nome@e-mail.com          |                           | 000.000.000-00            |
| autoria) do projeto é também o Beconocíwei Térniro pela <b>exerurão</b> d | a obraži:                |                           |                           |
|                                                                           |                          |                           |                           |
| Second -                                                                  |                          |                           |                           |
|                                                                           |                          |                           |                           |
| ADOS DA OBRA                                                              |                          |                           |                           |
| dereço*:                                                                  |                          |                           | Complemento:              |
|                                                                           |                          |                           |                           |
| te*:                                                                      | Quadra*:                 |                           | Bairro*:                  |
|                                                                           |                          |                           | Informe o bairro          |
| Pf:                                                                       | N° da matrícula*:        |                           | Inscrição Cadastral*:     |
| Informe o CEP                                                             | informe o número da matr | icula                     |                           |
| o*:                                                                       |                          |                           | Dutro:                    |
| saterione -                                                               |                          |                           |                           |
|                                                                           |                          |                           | Come -                    |
| o da Construção-:                                                         |                          |                           | Dutro:                    |
| auropan ni -                                                              |                          |                           |                           |
| mero de habitações*:                                                      |                          | Quantidade de banheiros*: |                           |
|                                                                           |                          |                           |                           |
| ttada":                                                                   |                          | Area terreno (m²)*:       |                           |
|                                                                           |                          |                           |                           |
| antidade de pavimentos*:                                                  |                          |                           |                           |
| selecione -                                                               |                          |                           |                           |
| ta Total a ser construida*:                                               |                          |                           |                           |
|                                                                           |                          |                           |                           |

No próximo passo, os anexos deverão ser incluídos, escolha os arquivos em formato PDF que serão enviados no seu computador, conforme a identificação dos solicitados. Note que os documentos que contém \* serão obrigatórios de envio.

| Faça o upload dos documentos marcados com * a seguir:<br>Anotação de Responsabilidade Técnica (ART) e/ou Retarónio de Responsabil | etva de débitos 🔹 Declaração de Madeira Legal 🚽 documento de proprietisade do imóvel 🗧<br>9 |
|----------------------------------------------------------------------------------------------------|---------------------------------------------------------------------------------------------|
| N Anexar                                                                                                    | Para anximitara digital, apenas anquires (PDF 🔹 🛛                                           |
| Embarcar documento:                                                                                                    |                                                                                             |
| - Selecione -                                                                                                    |                                                                                             |
| Opções de assinatura 🖲                                                                                                    |                                                                                             |
|                                                                                                    | Protocolar                                                                                  |
|                                                                                                    | Informe o campo: endereço completo                                                          |

**Classifique os anexos** conforme o solicitado, e note que a cada documento incluído e classificado ficará com o nome em verde. Caso tenha inserido algum documento equivocado, poderá excluir usando a lixeira que fica ao lado do documento

Quando todos os documentos obrigatórios forem preenchidos e classificados, o botão de **Protocolar** será habilitado.

Clique em **Opções de Assinatura** para assinar digitalmente o protocolo.

| Embarcar documento: |  |  |
|---------------------|--|--|
| - Selecione -       |  |  |
| Junction            |  |  |
|                     |  |  |
|                     |  |  |

Após clicar em Protocolar, será exibido a mensagem para confirmar o envio do seu protocolo para a Análise de Projeto, clique em Enviar.

Pronto, a sua solicitação foi enviada!

Na tela de confirmação serão exibidas algumas informações bem importantes para o acompanhamento da sua solicitação, atente-se à imagem abaixo:

| $\mathbf{\overline{\mathbf{S}}}$                                                 | Sua solicitação foi recebida com sucesso.                                        |
|----------------------------------------------------------------------------------|----------------------------------------------------------------------------------|
| Análise de Projeto 006/2022<br>Código de acompanhamento: 401.716.623.915.059.554 | Assim que houver movimentações a respeito,<br>você será avisado por e-mail.      |
| Acompanhar Análise de Projeto »                                                  | Data e Hora de Recebimento:<br>05/09/2022 12:25:05<br>Enviado inicialmente para: |
|                                                                                  | Em instantes você receberá uma cópia desta confirmação em seu e-mail.            |
|                                                                                  | Enviar outra Concluído                                                           |

A confirmação de envio será enviada também para o seu e-mail, juntamente com os anexos. Você poderá acompanhar a sua solicitação clicando no botão **Acompanhar Online.** O botão levará você para a página da central de atendimento da sua Prefeitura para você poder **acompanhar o andamento da sua solicitação**, verificar todas as informações que incluiu e também saber quem já visualizou.

11

Para a assinatura do protocolo pelos proprietários, deverá ser enviado aos mesmos o Código de Acompanhamento.

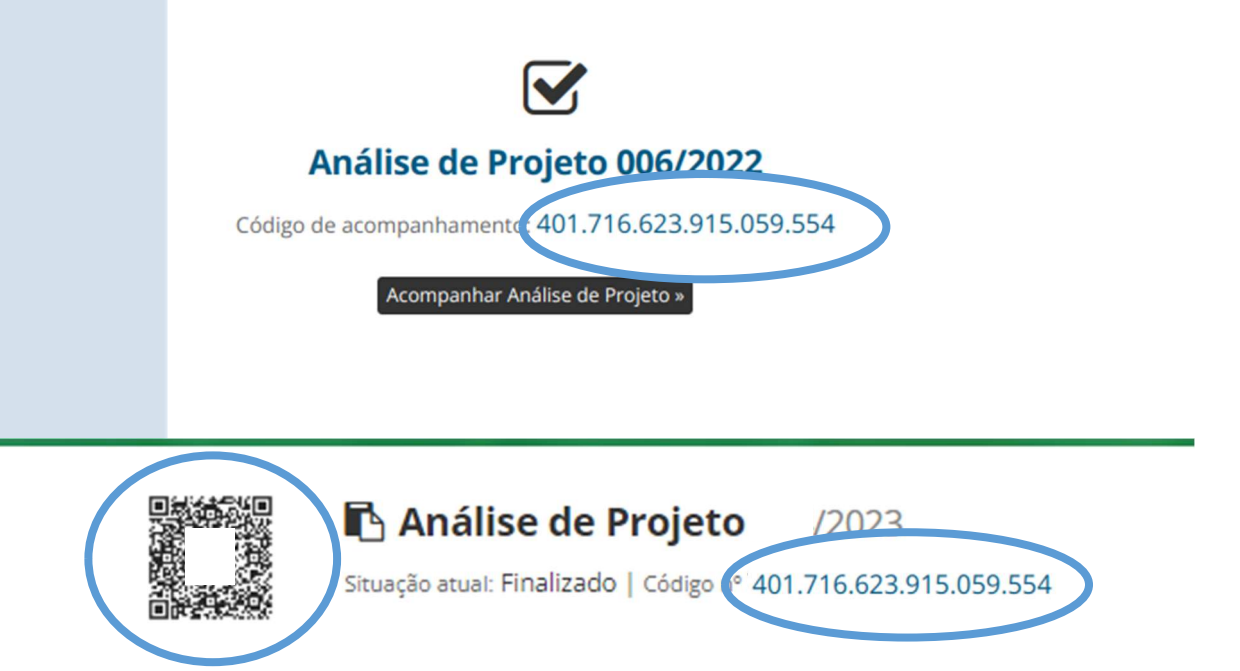

Com esse código eles poderão entrar na Central de Atendimento e buscar o processo para **Co-assinar** o Protocolo.

| Busca por código Q • | Acesso externo |                                                                                 |
|----------------------|----------------|---------------------------------------------------------------------------------|
|                      |                | Central de Atendim                                                              |
|                      | Serviço        | 05                                                                              |
|                      | 1              | <b>Ofícios</b><br>Consulte a autenticidade e andamento<br>de Ofícios recebidos. |
|                      |                | <b>Protocolos</b><br>Abertura e Consulta<br>de Requerimentos Administrativos.   |
|                      |                | <b>Đ</b> Imprimir                                                               |
|                      | •              | assinar                                                                         |

Caso seja necessário, você também pode **interagir no protocolo**, as mensagens e anexos enviados serão juntadas ao documento original e todas as interações serão registradas com a devida transparência.

| Interagir                    | em Ana | <b>álise d</b><br>rquivos, ca | e Pro | <b>jeto</b><br>ssário: |   |    |    |                                              |    |
|------------------------------|--------|-------------------------------|-------|------------------------|---|----|----|----------------------------------------------|----|
| B <i>I</i> ⊻                 | IE IE  | E.                            |       | ø                      | ۲ | I. | 20 | 5                                            |    |
|                              |        |                               |       |                        |   |    |    |                                              |    |
|                              |        |                               |       |                        |   |    |    |                                              |    |
|                              |        |                               |       |                        |   |    |    |                                              |    |
|                              |        |                               |       |                        |   |    |    |                                              |    |
|                              |        |                               |       |                        |   |    |    |                                              | s. |
|                              |        |                               |       |                        |   |    |    |                                              |    |
|                              |        |                               |       |                        |   |    |    | Para assinatura digital, apenas arquivos PDF |    |
| 🗞 Anexar                     |        |                               |       |                        |   |    |    |                                              | 0  |
| Anexar<br>ções de assinatura | •      |                               |       |                        |   |    |    |                                              | 0  |

No final, todas as interações serão registradas no documento, assim como respostas do Analista da Prefeitura.

# 3. COMO CRIAR UM ARQUIVO DE PROJETO/PRANCHA NO FORMATO PDF PADRÃO SEM PAPEL

Este passo a passo visa orientar aos profissionais autores de projetos a criarem arquivos PDF para serem anexados aos processos eletrônicos da plataforma 1Doc.

Comece criando um **novo layout** no **AutoCAD** e inserindo o desenho da prancha com o modelo padrão **ABNT** no tamanho desejado.

#### Passo 1: Modo Layout

Os projetos a serem aprovados na plataforma devem ser apresentados em pranchas no padrão ABNT nos tamanhos: A0, A1, A2, A3 e A4 sempre no formato Paisagem/ Horizontal/ Landspace.

Não podem ser apresentadas pranchas em tamanho personalizado ou tamanhos maiores que A0, tampouco no formato Retrato/Vertical/Portrait

#### Passo 2: Configurando os Layouts

Digite o comando **PAGESETUP** e clique **ENTER** para iniciar a configuração da prancha no modo **LAYOUT**. Este procedimento deverá se repetir para cada nova prancha.

Em seguida, selecione a página que deseja editar e selecione **MODIFY**, após isso, abrirá a janela de configuração de Página:

| Current l                  | ayout: Folha A1            |             |
|----------------------------|----------------------------|-------------|
| age setups<br>Current page | <none></none>              |             |
| *Folha A0*                 |                            | Set Current |
| *Folha A1*<br>*Folha A2*   |                            |             |
| *Folha A3*                 |                            | New         |
| *Folha A4*                 |                            | Modify      |
| 2                          |                            | Import      |
| elected page set           | up details                 |             |
| Device name:               | AutoCAD PDF (Web and Mob   | ile).pc3    |
| Plotter:                   | DWG To PDF                 |             |
| Plot size:                 | 841.00 x 594.00 mm (Landso | ape)        |
| Where:                     | File                       |             |
| Description:               |                            |             |

### Passo 3: Configurando a impressão

ATENÇÃO! As pranchas devem ser apresentadas sempre em formato Paisagem/ Horizontal. Não serão aceitas pranchas no formato Retrato/Vertical.

Na janela de configuração de prancha selecione a impressora "AutoCAD (Web and Mobile).pc3" e em seguida selecione **PROPERTIES** 

| Page setup                                 |                         | Plot style table        | e (pen assignments)            |  |
|--------------------------------------------|-------------------------|-------------------------|--------------------------------|--|
| Name: <none></none>                        | DWO                     | None                    | × 11                           |  |
| Drinter/alattar                            | Display plot styles     |                         |                                |  |
| Name: R AutoCAD PDF (Web and )             | Shaded viewport ontions |                         |                                |  |
| Plotter: DWG To PDF - PDF ePlot - by Auto  | desk k. o u mu al l     | Shade plot              | As displayed                   |  |
| Where: File                                |                         | Quality                 | Normal ~                       |  |
| F                                          | DF Options              | DPI.                    | 100                            |  |
| aper size                                  |                         | Plot options            |                                |  |
| A1 (841.00 x 594.00 MM)                    | ~                       | Plot object lineweights |                                |  |
| Plot area                                  | Plot scale              | Plot trans              | parency<br>plot styles         |  |
| Extents v                                  | Scale: 1:1 ~            | Plot pape               | rspace last<br>erspace objects |  |
| Plot offset (origin set to printable area) | 1 mm ~ =                | Drawing orien           | itation                        |  |
| X: 0.36 mm Center the p                    | lot 1 unit              | O Portrait              | A                              |  |
| <b>Y:</b> 0.34 mm                          | Scale lineweights       | Plot upsic              | e down                         |  |

Será aberta a janela de configuração da plotadora/impressora, selecione **CUSTOM PAPER SIZES** e depois clique em **ADD**.

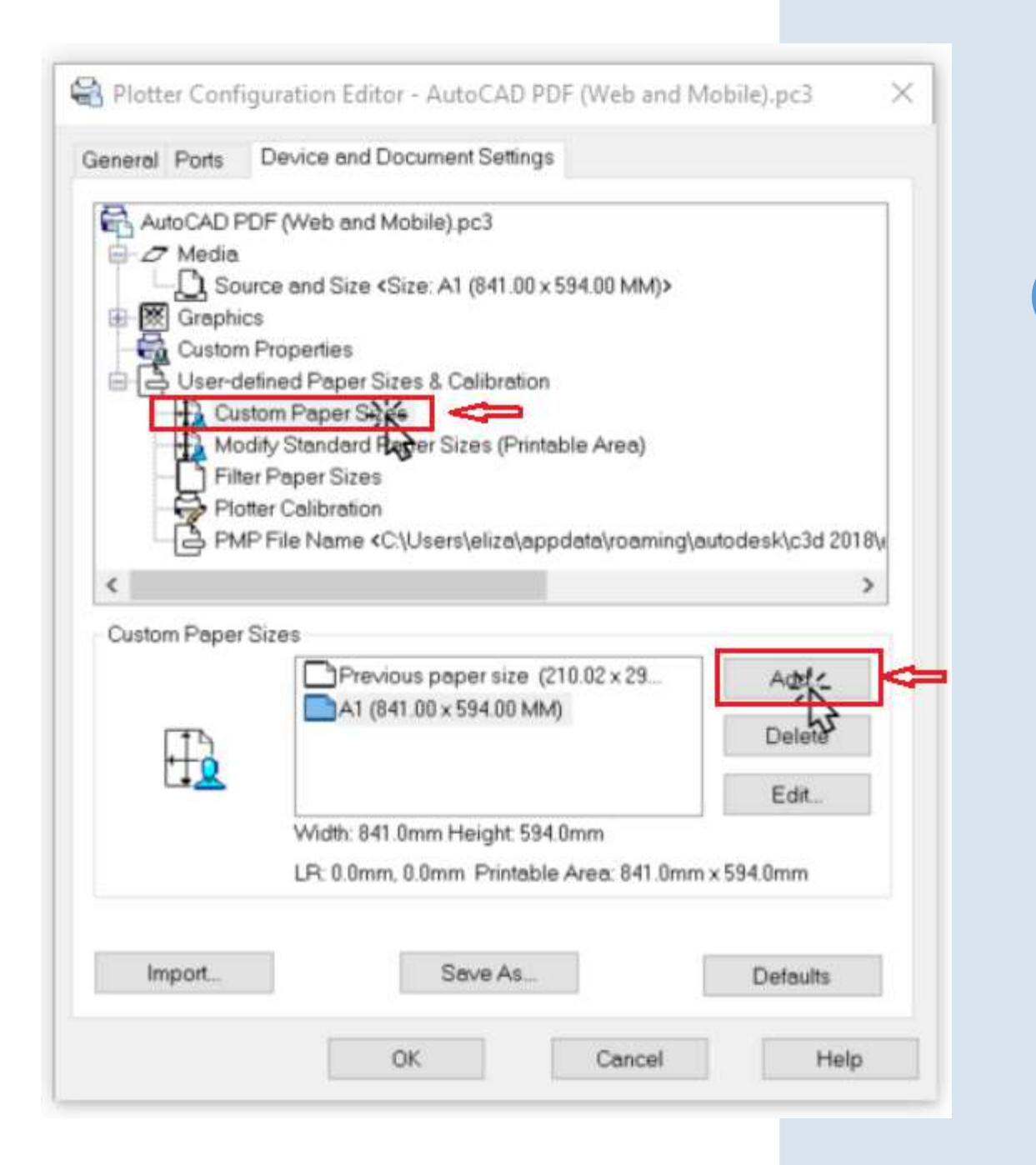

15

#### Passo 4: Criando prancha padrão

Na janela de Configuração de Tamanho de Prancha Personalizada selecione **START FROM SCRATCH** e em seguida clique em **AVANÇAR** para configurar as dimensões da prancha

| Custom Paper Size -                                                                                                    | Begîn                                                                                                    |          |             | >        |
|----------------------------------------------------------------------------------------------------|----------------------------------------------------------------------------------------------------|----------|-------------|----------|
| <ul> <li>Begin</li> <li>Media Bounds</li> <li>Printable Area</li> <li>Paper Size Name</li> <li>File name</li> <li>Finish</li> </ul> | <ul> <li>Start from scratch</li> <li>Use existing<br/>Select from the list of paper sizes.</li> <li>A1 (841.00 x 594.00 MM)</li> </ul> |          |             |          |
|                                                                                                    |                                                                                                    | < Voltar | Avançar Xız | Cancelar |

## Selecione AVANÇAR para configurar as margens de impressão

| Begin<br>Media Bounds | The curren<br>adjust Wid<br>only availa | t paper size<br>th and Heigl<br>ble for raste | is 841 x 5<br>ht, then se<br>r formats | 594 MM. To cr<br>elect Inches o | eate a new pa<br>r Millimeters. F | aper size,<br>Pixels are |  |
|-----------------------|-----------------------------------------|-----------------------------------------------|----------------------------------------|---------------------------------|-----------------------------------|--------------------------|--|
| Printable Area        |                                         |                                               |                                        |                                 |                                   |                          |  |
| File name             |                                         |                                               |                                        |                                 |                                   |                          |  |
| Finish                |                                         |                                               |                                        |                                 |                                   |                          |  |
|                       | Width:                                  | 341                                           | •                                      | Preview                         |                                   | _1                       |  |
|                       | Height:                                 | 594                                           | \$                                     |                                 |                                   |                          |  |
|                       | Units                                   | Millimeters                                   | ~                                      |                                 |                                   |                          |  |
|                       |                                         |                                               |                                        |                                 |                                   |                          |  |

Cada tamanho de prancha no formato **ABNT** deve estar configurado conforme padrão: **A0, A1, A2, A3 e A4** 

Em WIDTH informar a largura da prancha:

A0 1189 mm

A1 841 mm

A2 594 mm

A3 420 mm

A4 297 mm

Em **HEIGHT** informar a altura da prancha:

A0 841 mm

A1 594 mm

A2 420 mm

A3 297 mm

A4 210 mm

Em Preview, a prancha deve estar sempre representada na horizontal.

Utilize sempre as units no formato em milimetros (mm)

A próxima etapa é configurar as margens da impressão. Elas são utilizadas apenas para plotadoras e impressões em papel, para garantir que todo o arquivo será impresso sem erro. Como o arquivo do projeto será criado em PDF, é necessário garantir margem de segurança para impressão. Desta forma, deve-se configurar **todas as margens para 10mm (dez milímetros)** 

Em Preview, a prancha deve estar **SEMPRE** representada na horizontal. Selecione **AVANÇAR** para prosseguir

| Begn           | The Pre   | view tile | e indicates t                | he printable area bas                        | ed on the              |              |  |
|----------------|-----------|-----------|------------------------------|----------------------------------------------|------------------------|--------------|--|
| Media Bounds   | adjust T  | op, Bot   | ed paper siz<br>tom, Left an | e. To modify the non<br>d Right edges of the | printable are<br>page. | a,           |  |
| Printable Area | NOTE: I   | Most dri  | vers calcula                 | te printable area fron                       | n a specific           |              |  |
| Paper Size Nam | e measure | ment a    | way from th                  | e edge of the paper.                         | Some drivers           | l.<br>Harand |  |
| File name      | edge of   | the pap   | per. Verify th               | at your plotter is capa                      | able of plottin        | 9<br>9       |  |
| Finish         | from the  | actual    | dimensions                   | you specify.                                 |                        |              |  |
|                | Top :     | 0         | •                            | Preview                                      |                        | -1           |  |
|                | Bottom    | 0         | 2                            | 1                                            |                        |              |  |
|                | Left :    | 0         |                              |                                              |                        |              |  |
|                | Right :   | 10        | •                            |                                              |                        |              |  |
|                |           |           |                              |                                              |                        |              |  |

17

No caso de folhas com formato diferente do padrão ABNT, manter a configuração da sempre 10mm na margem "*Right*" (*direita*).

Para concluir, nomeie a nova configuração da prancha. Para cada formato de prancha (A0, A1, A2, A3 e A4) este passo a passo deve ser repetido. Selecione **AVANÇAR** 

| Begin<br>Media Bounds         | The displayed default information indicates the paper size you are<br>creating. Enter a new name to identify the paper size. The new paper<br>size name will be added to the list of custom paper sizes listed in the<br>Distance Conference in a Extern |  |
|-------------------------------|----------------------------------------------------------------------------------------------------|--|
| Printable Area Paper Size Nam | e e e e e e e e e e e e e e e e e e e                                                                                                    |  |
| File name<br>Finish           | Folha A1 - 1Doc (841.00 x 594.00 mm)                                                                                                    |  |
|                               |                                                                                                    |  |
|                               |                                                                                                    |  |

#### Passo 5: Salvando prancha padrão:

Ao finalizar a configuração dos tamanhos de pranchas, você retornará à janela de configuração da plotadora/impressora. Sugerimos que sejam criados os 3 tamanhos de pranchas. Este passo-a-passo precisará ser feito apenas esta vez. Após finalizar a configuração das pranchas AO, A1, A2, A3 e A4, clique em **OK**.

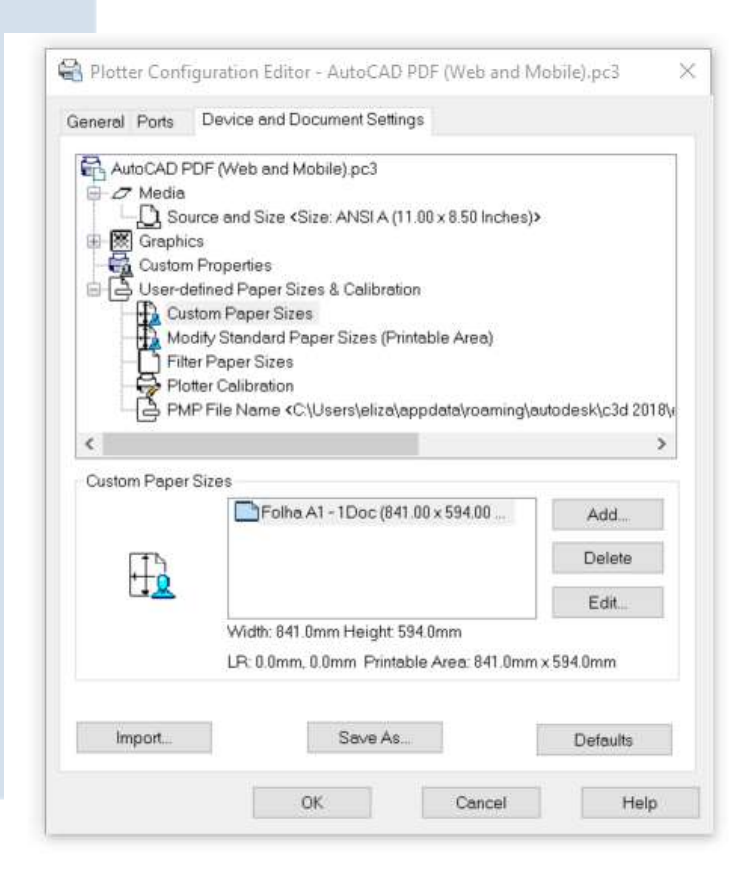

#### Passo 6: Configurando a impressão

Na tela de impressão, agora será possível selecionar o tamanho da prancha que deseja e que acabou de configurar. Ajuste as demais configurações como o arquivo de penas em **Plot style table (pen assignments).** Para reduzir o tamanho dos arquivos, sugerimos manter a Qualidade da impressão em NORMAL, PREVIEW ou DRAFT.

Como o projeto será apresentado em PDF, a qualidade de impressão não precisa ser maior que estas opções. Para concluir a configuração, clique em **OK**.

| age setup                     |                                     |                        | Plot style table                           | e (pen assignments)                   |
|-------------------------------|-------------------------------------|------------------------|--------------------------------------------|---------------------------------------|
| Name:                         | <none></none>                       | owo                    | None                                       | ~ 🖺                                   |
| Printer/plotter               | 1                                   |                        | Display pl                                 | lot styles                            |
| Name:                         | AutoCAD PDF (Web and Mot            | pile).pc3 V Properties | Shaded viewp                               | ort options                           |
| Plotter:                      | DWG To PDF - PDF ePlot - by Autodes | k out we di            | Shade plot                                 | As displayed                          |
| Where:<br>Description:        | File                                | 594                    | Quality                                    | Normal ~                              |
|                               | PDF                                 | Options                | DPI                                        | 100                                   |
| Paper size                    | 2                                   |                        | Plot options                               |                                       |
| Folha A1 - 1                  | Doc (841.00 x 594.00 mm)            | ~                      | Plot objec                                 | t lineweights                         |
| Plot area<br>What to plot:    | 3                                   | Plot scale             | Plot trans                                 | parency<br>plot styles<br>rspace last |
| Window                        | Window                              | Scale: 1:1 V           | Hide pape                                  | erspace objects 6                     |
| Plot offset (ori<br>X: 283.53 | gin set to printable area)          | 1 mm v =               | Drawing orien<br>O Portrait<br>O Landscape | e A                                   |

#### Orientações

Deixe selecionado a opção CENTER THE PLOT;

Em PLOT AREA selecionar WINDOW. Depois clique em WINDOW< à direita e selecione a área que deseja que seja impressa clicando nos cantos diagonais da prancha;

Em DRAWING ORIENTATION, selecione SEMPRE: LANDSCAPE Desmarque a opção FIT TO PAPER e configure a escala para 1 mm e 1 unit

# 4. COMO ACOMPANHAR O ANDAMENTO DA SUA SOLICITAÇÃO

Para acompanhar o andamento da sua solicitação não é necessário acessar a plataforma ou ir até o órgão público, pois a cada movimentação do seu Protocolo ou Atendimento você será notificado automaticamente pelo email informado e por mensagem SMS (quando ativado no órgão público).

#### Consultando um Protocolo ou Atendimento utilizando o código de rastreamento

Após o registro de um Protocolo ou Atendimento na plataforma SEM PAPEL, será gerado um **código de acompanhamento (18 dígitos numéricos)**, além da numeração sequencial do órgão público. Se o registro for feito através da Central de Atendimento, o código de acompanhamento é exibido logo após a confirmação do envio:

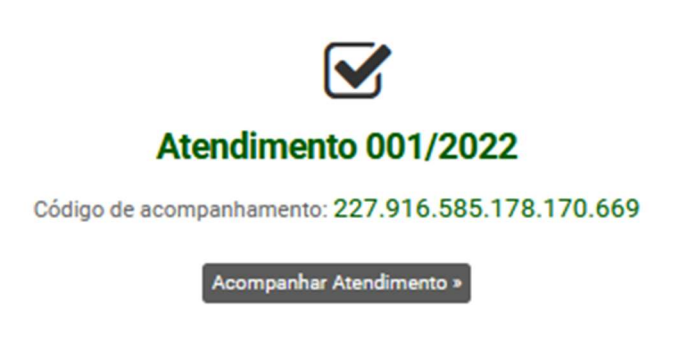

Caso o registro tenha sido feito de maneira presencial no órgão público, o código de acompanhamento poderá ser encontrado no cabeçalho do documento.

De posse do código de acompanhamento, será possível verificar o andamento de forma direta, sem necessidade de identificação por login e senha, digitando este código no campo **Busca por código** na Central de Atendimento:

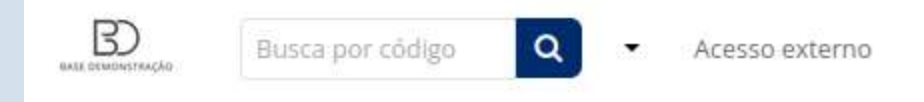

A opção de acesso utilizando o código de acompanhamento não permite que o cidadão interaja com o órgão publico, exibindo as informações somente para leitura.

Consultando um Protocolo ou Atendimento utilizando o número, ano e CPF/CNPJ do requerente.

É possível também consultar o andamento de um Protocolo ou Atendimento utilizando o número e o documento de identificação do requerente (CPF ou CNPJ).

Para isto, basta alterar o modo de consulta para **Busca por número + CPF/CNPJ**, clicando na seta ao lado do campo de busca, como na imagem abaixo:

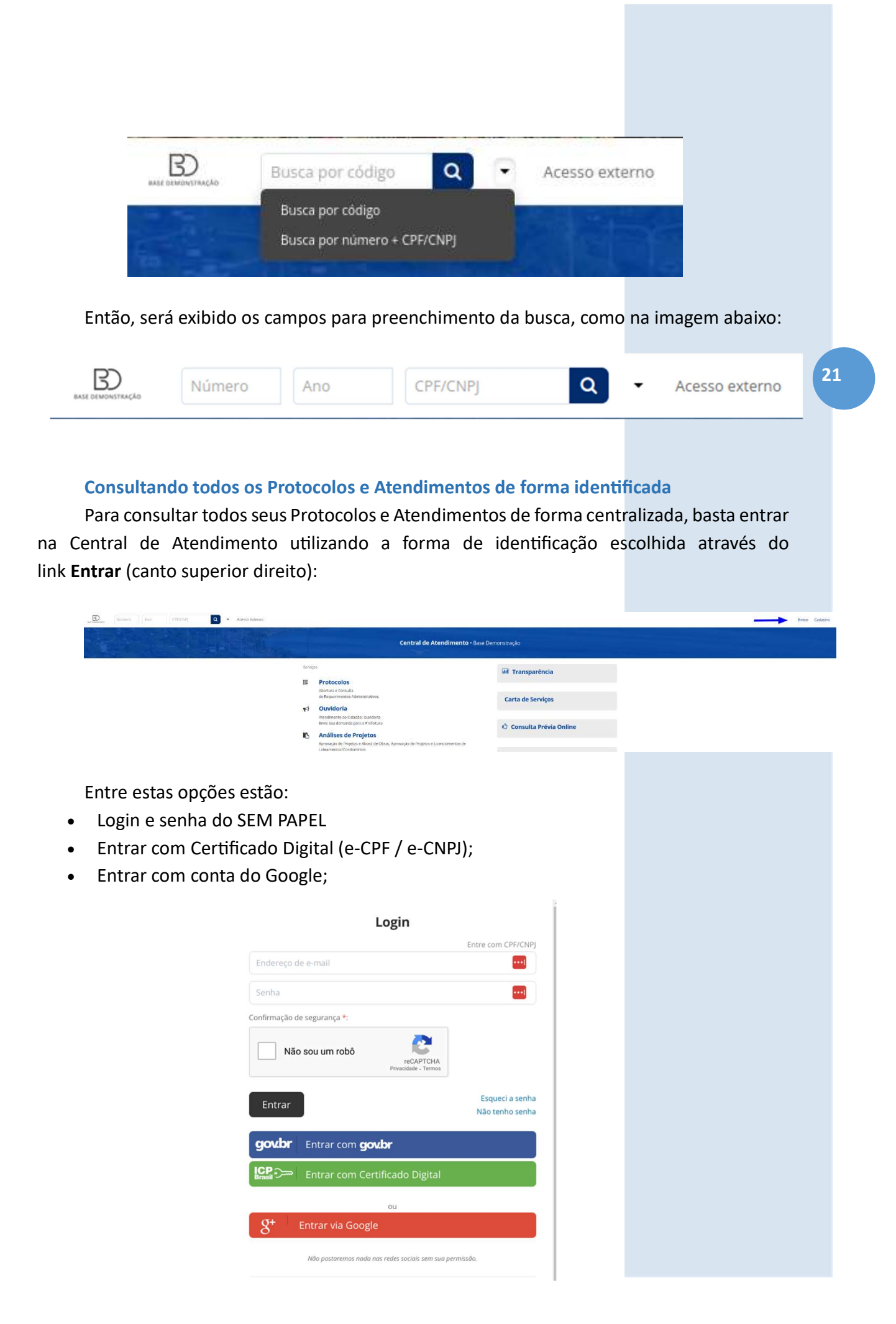

Após a correta identificação, acesse o **Meu Inbox** para verificar todos os documentos em andamento:

🛪 Início 🚨 Meu inbox ( 🔕 Ta Meu Inbox • Minhas solicitações 

Nesta tela é possível também consultar os Protocolos e Atendimentos já arquivados pelo órgão público.

Utilizando a opção de consulta identificada, é possível interagir com o órgão público, anexando informações complementares ou respondendo a eventuais questionamentos realizados.

# 5. COMO PESQUISAR DOCUMENTOS, INTERAGIR E ANEXAR NOVAS INFORMAÇÕES

Sempre que você faz uma solicitação à prefeitura, você tem acesso a todas as suas demandas antigas ou atuais, através do seu login na plataforma, sendo assim, é possível interagir com a prefeitura e acompanhar o andamento dos seus processos.

Acesse o site da prefeitura em questão, encontre o link para acessar a **Central de Atendimento - Protocolo online ou Atendimento/Ouvidoria.** 

Após acessar o sistema, uma tela semelhante a esta irá aparecer, basta clicar no link Entrar

| D Rouss per chilge Q - Areasia patrene                                                                          | Forur Cadoron                                                                              |
|----------------------------------------------------------------------------------------------------|--------------------------------------------------------------------------------------------|
| Central de Atendimento - La companya de la companya de la companya de la companya de la companya de la companya |                                                                                            |
| terropes<br>譯 Protocolos                                                                                        | 🖬 Transparência                                                                            |
| Alternarie e Constala<br>de Reparamentes Administrativos.<br><b>1</b> Ouvridoria                                | Carta de Serviços                                                                          |
| Needertere ao Catado Cavados<br>trois sua dormato ao Abrietara<br>Análise de Projeto                            | 🖒 Consulta Prévia Online                                                                   |
| Agrouado de Prigetas e Alvada de Obras, Aprovação de Prigetas e Licenciamentos de<br>Istikarmentos/Condomines   | Brann Familie an a die<br>Ar Luz Boteau Pazz, 1101, 1º andar Canamieras,<br>Horan deallor, |

Preencha os dados conforme foi feito durante a criação do documento. (*É importante que o acesso/email seja o mesmo da criação da solicitação*)

| Login                                             |                                    |
|---------------------------------------------------|------------------------------------|
|                                                   | Entre com CPF/CNPJ                 |
| Endereço de e-mail                                |                                    |
| Senha                                             |                                    |
| Confirmação de segurança *:                       |                                    |
| Não sou um robô                                   |                                    |
| Entrar                                            | Esqueci a senha<br>Não tenho senha |
| gov.br Entrar com gov.br                          |                                    |
| Entrar com Certificado Digital                    |                                    |
| ou                                                |                                    |
| $g^{\scriptscriptstyle +}$ Entrar via Google      |                                    |
| Não postaremos nada nas redes sociais sem sua per | missão.                            |

Após o login, clique em **Meu inbox** e tenha acesso à todas as suas solicitações **em aberto** ou já **arquivado** 

| maherta (S)                                                                   |                           | Meu In             | box • Minhas solicitações                                                                                                    |                                 |
|-------------------------------------------------------------------------------|---------------------------|--------------------|----------------------------------------------------------------------------------------------------|---------------------------------|
| N*                                                                            | De                        |                    | Assunto                                                                                                    | Última atividade ^              |
| Ouvidoria 134/2022<br>833.816.626.642.477.634<br>08/09/2022 16:10             | Tais                      | OUV                | Lâmpada acende e apaga - Calçada/Rua<br>Lâmpada acende e apaga durante a noite. Média                                             | Há 22 horas 🍳                   |
| Análise de Projeto<br>052/2022<br>926.116.624.873.203.082<br>06/09/2022 15:02 | Tais                      | (SPU)              | 1. Alvará de Licença para Construção<br>Requerimento Alvará de Licença para Construção<br>À Divisão de Planejamento e Projetos Eu | Há 2 dias 👒                     |
| Oficio 070/2022<br>624.516.620.393.035.816<br>01/09/2022 10.35                | Mariane P. SF<br>Diretora | Mariane Provenzano | Orçamentos<br>LEI Nº 854, DE 10 DE MARÇO DE 2020 DISPÕE SOBRE O REPARCELAMENTO E<br>PARCELAMENTO DE DÉB                           | Há S dias 🙍                     |
| Análise de Projeto<br>102/2020<br>202.969.409.131<br>22/12/2020 15:47         | Taís                      | (SEMURB)           | Alvară de Construção - SEMURB<br>Venha, através deste, solicitar: APROVAÇÃO DE PROJETO DE CONSTRUÇÃO RESIDENCIAL<br>UNIFAMIL      | Hả 1 ano 8 meses 20 dias        |
| Anàlise de Projeto<br>099/2020<br>162.617.385.220<br>21/12/2020 14:57         | Tais                      | (SEMURB)           | Alvará de Demolição<br>T  Alvará emitido:21/12/2020 - Alvará 2:165/2020 -                                                         | Há 1 ano 8 meses 21 días<br>• • |

Agora basta escolher o documento que gostaria interagir ou adicionar informação. Após selecionar um documento da lista, você então poderá navegar até o final do documento onde uma caixa de interação está disponível para você responder ou adicionar informações.

Clicando no botão **Anexar**, você pode adicionar novos anexos ao processo caso houver a solicitação para serem adicionados, ou mesmo algo que foi esquecido durante a criação do documento.

Clique em **Anexar**, escolha os documentos no seu computador. Você pode anexar vários documentos ao mesmo tempo, sem a necessidade de ser enviado um a cada resposta. Depois de anexar os documentos e colocar um texto informativo, basta clicar em **Enviar**.

Essa interação pode ser feita quantas vezes for necessária. O registro de todas as interações ficará na linha do tempo do documento

23

| icione inf      | ormações<br><u>V</u> : | anexe | arquivos, o | caso nece | essário: | ۲ | I. | 26 | RBC. |                                              |
|-----------------|------------------------|-------|-------------|-----------|----------|---|----|----|------|----------------------------------------------|
| 1               |                        |       |             |           |          |   |    |    |      |                                              |
|                 |                        |       |             |           |          |   |    |    |      |                                              |
|                 |                        |       |             |           |          |   |    |    |      |                                              |
|                 |                        |       |             |           |          |   |    |    |      |                                              |
|                 |                        |       |             |           |          |   |    |    |      |                                              |
|                 |                        |       |             |           |          |   |    |    |      |                                              |
|                 |                        |       |             |           |          |   |    |    |      |                                              |
| Anexar          |                        |       |             |           |          |   |    |    |      | Para assinatura digital, apenas arquivos PDF |
| <b>%</b> Anexar | 2                      |       |             |           |          |   |    |    |      | Para assinatura digital, apenas arquivos PDF |

24

Você também pode interagir nas solicitações através do e-mail de notificação recebido, como no exemplo abaixo, através do botão **acompanhar online**, ou então **responder** inserindo a sua interação e também anexos:

|   | Ofício de notificação                                                                                                   |
|---|----------------------------------------------------------------------------------------------------|
| n | Prefeitura de<br>para tais+duda マ<br>Ofício 056/2022:                                                                   |
|   | Produto                                                                                                    |
|   | Saiba como responder este Ofício<br>Acompanhar online »                                                                 |
|   | Enviado e rastreado com <u>1Doc</u> .                                                                                   |
|   | _<br>Para cancelar recebimento de comunicação de <b>Prefeitura de Taisópolis</b> neste e-mail, <mark>clique aqui</mark> |
|   | <br>[Mensagem cortada] <u>Exibir toda a mensagem</u>                                                                    |
|   | PROJETO_EM_PD                                                                                                    |
|   | $($ $($ Responder a todos $)$ $($ $\leftarrow$ Responder $)$ $($ $\leftrightarrow$ Encaminhar $)$                       |

## 6. COMO ASSINAR DIGITALMENTE UM DOCUMENTO UTILIZANDO A ASSINATURA 1DOC

Se você recebeu uma solicitação de assinatura e está com dúvidas de como assinar utilizando a assinatura SEM PAPEL- 1Doc, siga esses passos e veja como é simples assinar um documento digitalmente.

No seu inbox do e-mail você poderá encontrar a **solicitação de assinatura** através de uma mensagem similar como a da imagem abaixo:

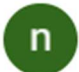

Base Demonstração para mim 💌

Solicitação de assinatura em Ofício 070/2022

Mariane solicitou sua assinatura em 05/09/2022 às 14:10

Para revisar e assinar este documento, acesse o link "Assinar online".

Caso tenha dúvidas sobre o processo de assinatura digital, acesse este artigo de ajuda.

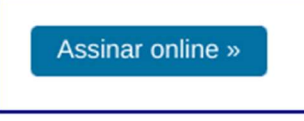

Enviado e rastreado com 1Doc.

Para cancelar recebimento de comunicação de Base Demonstração neste e-mail, clique aqui

•••

[Mensagem cortada] Exibir toda a mensagem

|   |           |   | /               |            | 7 |
|---|-----------|---|-----------------|------------|---|
| ← | Responder | ) | $( \rightarrow$ | Encaminhar |   |
|   |           |   |                 |            |   |

Localize o botão **Assinar online**, e clique nele. Em seguida, uma nova página será aberta com uma prévia do documento que você irá assinar.

| ≡ Oficie 070/2022                                                                                                    | 1 / 2   − 100x +   E Ø                                                                                                    | ± e : | B                                                                                                    | Você está identificado como:<br>Assinante: Taís<br>CPF: 042.000.007-45 |
|----------------------------------------------------------------------------------------------------|----------------------------------------------------------------------------------------------------|-------|----------------------------------------------------------------------------------------------------|------------------------------------------------------------------------|
| to the second second s |                                                                                                    |       | 3 pessoas jā assinaram esse documento           9         • Evelyn P.           • Michelle W.         • Michelle W. | Papet Parte                                                            |
|                                                                                                    | De: Martane P 97<br>Para: Martane<br>Data: 01090022 ab 10:35:00<br>Setures envolvables<br>POM, SF, SDM/RD                                        |       | Assinatura eletrónica     Assinatura com certificado digital     Neressária certificado cigital                     | to no seu dispositivo.                                                 |
| 2                                                                                                    | Orçamentos                                                                                                    |       | Assinar cam lecrónica     Racreada, rápida, criptografada e sem necessi     Assinar com login 1Doc                  | ade de centrificade digital.                                           |
|                                                                                                    | LEI Nº 854, DE 10 DE MARÇO DE 2020                                                                                                    |       | Assinar com login <b>gov.br gov.br</b>                                                                              |                                                                        |
|                                                                                                    | DISPÕE SOBRE O REPARCELAMENTO E PARCELAMENTO DE<br>DÉBITOS DO MUNICÍPIO DE DEMONSTRAÇÃO COM SEU REGIME<br>PRÓPRIO DE PREVIDÊNCIA SOCIAL (RPPS)   |       | © Prosseg                                                                                                    | nönsar<br>vir sem assinar                                              |
|                                                                                                    | Faço saber, a todos os habitantes do município de Demonstração, que a Câmana Municípal de<br>Demonstração aptivous e eu sancinon a segurinto La: |       |                                                                                                    |                                                                        |

26

Selecione a opção de Assinatura eletrônica e em seguida Assinar com login 1Doc, depois clique em Continuar. Caso você não esteja logado ainda, a página o levará para o login. Acesse com seu e-mail e senha cadastrado normalmente.

| Burna por cologo 🖉 + Acedea Aderea |                                                                                             |                                                | Noter Codetta                                                                                |
|------------------------------------|---------------------------------------------------------------------------------------------|------------------------------------------------|----------------------------------------------------------------------------------------------|
|                                    |                                                                                             | Central de Atendimento - Base Demonstração     | x                                                                                            |
| 20                                 | ngas                                                                                        | Login                                          | alaria                                                                                       |
| 3                                  | Protocolos                                                                                  | emal@dominia.com.br                            | renxa                                                                                        |
|                                    | Abertura e Comolia<br>de Reguerinanista Administrativos.                                    |                                                | erviços                                                                                      |
| *3                                 | Ouvidoría<br>Azendenens: ao Calablas: Osniana<br>Enve sua denarda por a a Prefetora         | Não sou um robó                                | Prévia Boline                                                                                |
| 3                                  | Análises de Projetos<br>Aprovação do Prajetido e Alvara de Obra<br>Lateramentar Condomínica | Entrar Esqued a serial<br>Non serial serial    |                                                                                              |
|                                    | Licenciamentos Ambier<br>Anilize de Londonemo Ambiertal                                     |                                                | 100/00 1978<br>nov. 1980. P. statie Conversion.                                              |
|                                    | Chamados<br>Servetor Marengul, etca espe<br>e seu Cramade para d'Internetica.               | Kinar Cara Cara Cara Cara Cara Cara Cara C     | er Sagangerich v.                                                                            |
| 12                                 | Sessões Plenárias                                                                           | Ne provinse and net vide strike an up periods. |                                                                                              |
| ja                                 | Processos Seletivos<br>Carolóne se a una das vegas na Proh                                  | Acesso restrito ×                              | ann<br>comm i masaindhe Canadicaa<br>Calaan ian pratactaa celana                             |
| 3                                  | Protocolos Blométricos,                                                                     | Francis o                                      | Lacompensar la sentencera de con<br>ambiencimento<br>mono cens auxi doctormento el tentrare. |

Após efetuar o login, o documento será **exibido por completo**, juntamente com as informações de quem enviou, quem já visualizou e etc.

|                                                                             | Consulte a autenticidade e andamento<br>de Oficios recebidos.                                                                                                    |
|-----------------------------------------------------------------------------|----------------------------------------------------------------------------------------------------|
| Codigo nº 624.516.620.393.035.816                                           | A Imprimir.                                                                                                    |
| Mariane P. SE<br>Diretora                                                   | Orçamentos 🔹 🖷                                                                                                    |
| (via VV28)<br>Mariane Provenzano 🆀<br>-48 99999-9999<br>CPF 075 XXX XXX6-99 | LEI Nº 854, DE 10 DE MARÇO DE 2020                                                                                                    |
| 23 23                                                                       | DISPÕE SOBRE O REPARCELAMENTO E PARCELAMENTO DE DÉBITOS DO MUNICÍPIO DE                                                                                                    |
| Em 01/09/2022 às 10:35<br>Há 5 meses 2 dias atrás                           | DEMONSTRAÇÃO COM SEU REGIME PRÓPRIO DE PREVIDÊNCIA SOCIAL (RPPS)                                                                                                    |
| Setores envolvidos (3):<br>SF  PGM SEMURB                                   | Faço saber, a todos os habitantes do município de Demonstração, que a Câmara Municipal de Demonstração aprovou e eu sanciono a seguinte Lei:<br>Artigo 1º fica autorizado a repactuação dos débitos do município de Demonstração com seu Regime Prior de Previdência Social (RPPS), gerido pelo |

Localize nesta tela, na linha do tempo, a solicitação de assinatura e clique em Assinar

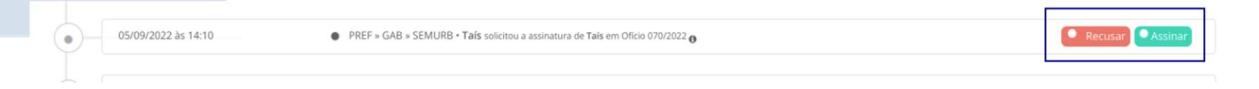

Na tela exibida em seguida, escolha novamente a opção de assinatura com login 1Doc, digite sua senha e clique em Assinar documento.

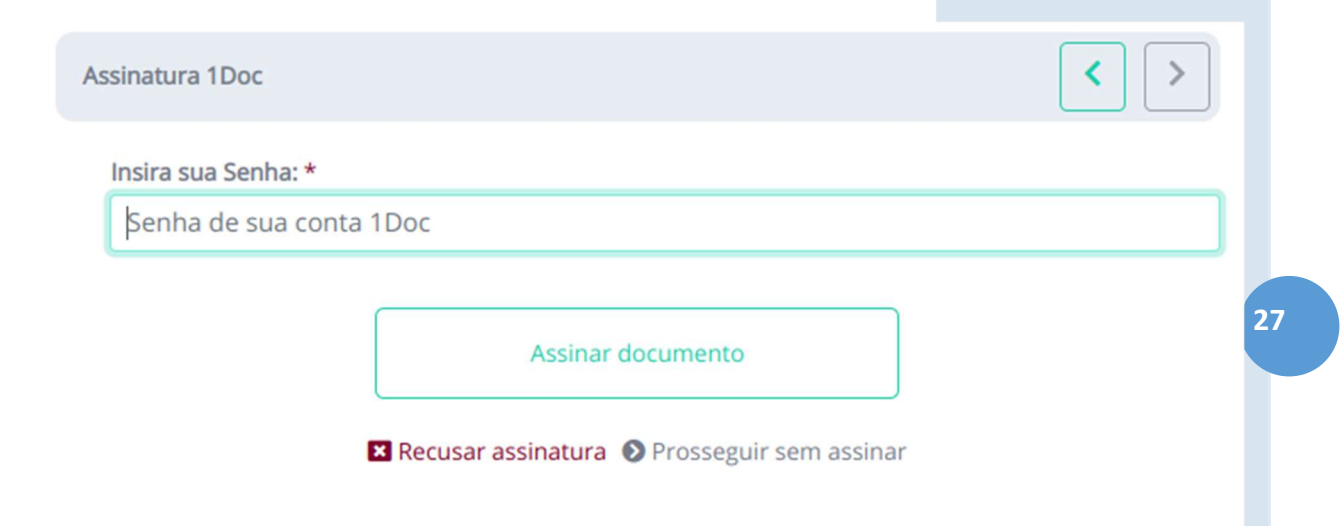

Por fim, caso desejar, na tela final você pode **baixar o arquivo assinado digitalmente** ou **prosseguir** para a tela do documento completo

| Pronto!                                                                                                    |  |  |  |
|----------------------------------------------------------------------------------------------------|--|--|--|
| Ofício 070/2022 assinado!                                                                                            |  |  |  |
| Estamos processando o arquivo com verificação de autenticidade e logo estará disponível para<br>consulta no sistema. |  |  |  |
| Agora, você também pode:                                                                                             |  |  |  |
| Baixar arquivo assinado digitalmente                                                                                 |  |  |  |
| ou                                                                                                    |  |  |  |
| Prosseguir                                                                                                    |  |  |  |
|                                                                                                    |  |  |  |

**Caso você já esteja logado na central de atendimento**, os passos de login não serão necessários e a assinatura será realizada diretamente no primeiro passo.

Durante a análise do processo poderão ser solicitadas informações complementares se julgadas necessárias pelo departamento técnico da Prefeitura.

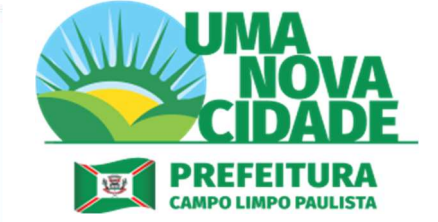

PREFEITURA DE CAMPO LIMPO PAULISTA DEPARTAMENTO DE PLANEJAMENTO E GESTÃO – S.O.

AV. ADHERBAL DA COSTA MOREIRA, 255 - CENTRO CAMPO LIMPO PAULISTA - SP, 13231-901 TEL: (11) 4039-8384